# **Manual sobre** unidades e setores

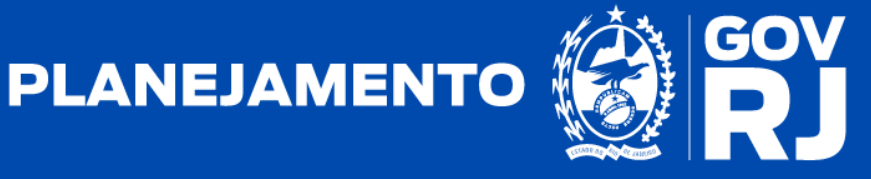

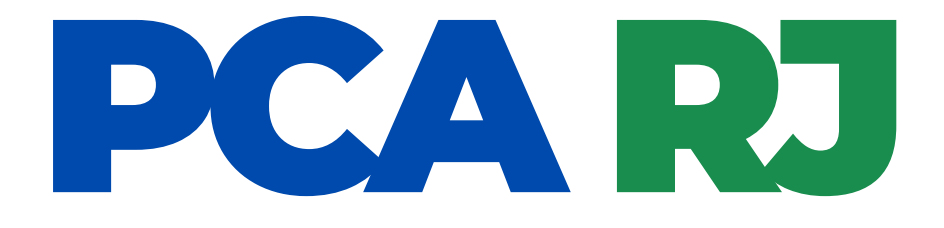

# Manual sobre unidades e setores

2ª Edição - agosto/2024

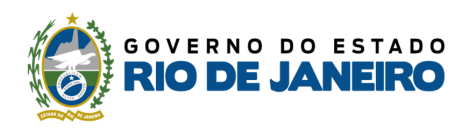

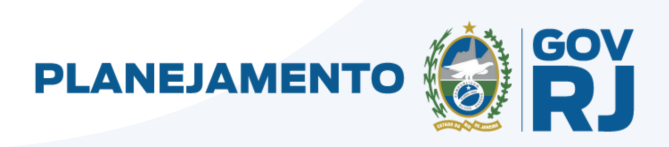

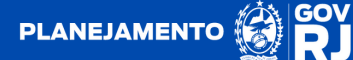

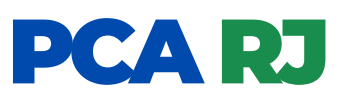

#### 1. Criação de nova unidade

Os pedidos de cadastramento de novas UGs **deverão ser encaminhados, por meio de ofício SEI, de lavra do titular e do órgão ou da entidade**, ao Órgão Central do Sislog (unidade SEPLAG/SUBLOG), devendo conter no mínimo:

I - a publicação no DOERJ que contenha:

a) a criação da UG; e

b) a estrutura do órgão ou da unidade, se possível; e

II - comprovante de inscrição no Cadastro Nacional da Pessoa Jurídica - CNPJ.

### 1.1. Atualização de unidade existente.

Os casos de alteração da estrutura organizacional do Poder Executivo, tais como transformação, extinção ou fusão de órgãos ou entidades, que impliquem em alterações na base de cadastro do Sistema PCA RJ, **deverão ser comunicados ao Órgão Central do Sislog, por meio de ofício SEI encaminhado à unidade (SEPLAG/SUBLOG)**, de lavra do titular do órgão ou da entidade.

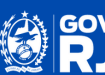

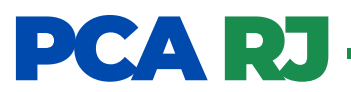

### 2. Criação de novo setor

**2.1** O **usuário validador,** no menu superior da tela inicial do Sistema PCA RJ, clicará em "gestão" e selecionará a aba "cadastro":

| PCA RJ                            | Início                     | Catálogo de Itens     | DFD -         | PCA Gestão -                                                                    |  |                                                                  | • 🔍 🕞 😗                             |
|-----------------------------------|----------------------------|-----------------------|---------------|---------------------------------------------------------------------------------|--|------------------------------------------------------------------|-------------------------------------|
| 🔿 > Início                        |                            |                       |               | Cadastro                                                                        |  |                                                                  | Segunda-feira, 12 de agosto de 2024 |
| Tarefas                           |                            | Inform                | es            |                                                                                 |  |                                                                  |                                     |
| <u>ا</u> ب 0                      |                            | 12/08/202             | 4 - Não foram | encontrados novos informes!                                                     |  |                                                                  |                                     |
| ltens para Validar                |                            |                       | Ē             | Plano de Contratações Anual<br>Clique para pesquisar os PCA's                   |  | Setores Cadastrados<br>Clique para pesquisar ou criar os setores |                                     |
|                                   |                            |                       | Ē             | Documento de Formalização da Demand<br>Clique para pesquisar ou críar o seu DFD |  | Catálogo de Itens<br>Cilque para pesquisar itens do catálogo     |                                     |
|                                   |                            |                       |               |                                                                                 |  |                                                                  |                                     |
|                                   |                            |                       |               |                                                                                 |  |                                                                  |                                     |
|                                   |                            |                       |               |                                                                                 |  |                                                                  |                                     |
|                                   |                            |                       |               |                                                                                 |  |                                                                  |                                     |
|                                   |                            |                       |               |                                                                                 |  |                                                                  |                                     |
| https://treinamentopca.rj.gov.br/ | /# <sup>18</sup> 0   PCA.R | J 1.0 (0.8.12) TREINA | IENTO         |                                                                                 |  |                                                                  | Bem-vindo: RedeLog Selorial         |

2.2 Em continuação, o usuário validador selecionará o campo "setor":

| CARJ                | Início  | Catálogo de Itens | DFD - | PCA    | Gestão 👻          |  |                                     |
|---------------------|---------|-------------------|-------|--------|-------------------|--|-------------------------------------|
| > Início > Cadastro |         |                   |       |        |                   |  | Segunda-feira, 12 de agosto de 2024 |
|                     | Cadaa   | tra Caral         |       |        |                   |  |                                     |
|                     | ✓ Cadas | stro Geral        |       | $\sim$ |                   |  |                                     |
|                     |         | 🏝 Usuário         |       | Setor  | Catálogo de Itens |  |                                     |
|                     |         |                   |       |        |                   |  |                                     |
|                     |         |                   |       |        |                   |  |                                     |
|                     |         |                   |       |        |                   |  |                                     |
|                     |         |                   |       |        |                   |  |                                     |
|                     |         |                   |       |        |                   |  |                                     |
|                     |         |                   |       |        |                   |  |                                     |
|                     |         |                   |       |        |                   |  |                                     |
|                     |         |                   |       |        |                   |  |                                     |
|                     |         |                   |       |        |                   |  |                                     |
|                     |         |                   |       |        |                   |  |                                     |
|                     |         |                   |       |        |                   |  |                                     |
|                     |         |                   |       |        |                   |  |                                     |
|                     |         |                   |       |        |                   |  |                                     |
|                     |         |                   |       |        |                   |  |                                     |
|                     |         |                   |       |        |                   |  |                                     |
|                     |         |                   |       |        |                   |  |                                     |
|                     |         |                   |       |        |                   |  |                                     |
|                     |         |                   |       |        |                   |  |                                     |
|                     |         |                   |       |        |                   |  |                                     |
|                     |         |                   |       |        |                   |  |                                     |
|                     |         |                   |       |        |                   |  |                                     |
|                     |         |                   |       |        |                   |  |                                     |
|                     |         |                   |       |        |                   |  |                                     |
|                     |         |                   |       |        |                   |  |                                     |

### PCA RJ

2.2 Selecionado o campo "setor", o usuário validador clicará em "criar":

| PCA RJ                      | Início                                                              | Catálogo de Itens   | DFD 👻 | PCA | Gestão 🝷 |  |  |   |          |    |                   | () 🗗 🔇 | 2      |
|-----------------------------|---------------------------------------------------------------------|---------------------|-------|-----|----------|--|--|---|----------|----|-------------------|--------|--------|
| 🏶 > Cadastro > Pes          | > Cadastro > Pesquisa de Usuário Terça-feira, 24 de outubro de 2023 |                     |       |     |          |  |  |   |          |    |                   |        |        |
| Pesquisa de Us              | uários                                                              |                     |       |     |          |  |  |   |          |    |                   |        |        |
| Filtros de Pesquisa         | a                                                                   |                     |       |     |          |  |  |   |          |    |                   |        | $\sim$ |
| Resultado<br>Mostrar & regi | stros por página                                                    |                     |       |     |          |  |  |   |          |    |                   |        |        |
| Email 🗍                     | Nome do Usu                                                         | ário                |       |     |          |  |  | Å | Situação | Å. | Data de Criação 🖕 | Ações  |        |
|                             |                                                                     |                     |       |     |          |  |  |   |          |    |                   |        |        |
| pca@planejame               | Aprovador - Or                                                      | denador de Despesas |       |     |          |  |  |   | Ativo    |    | 14/09/2023        |        |        |
| pcaseplag@gm                | REDELOG SE                                                          | TORIAL              |       |     |          |  |  |   | Ativo    |    | 14/09/2023        |        |        |
| ftptrindades3@g             | TESTE UNIDA                                                         | DE                  |       |     |          |  |  |   | Ativo    |    | 04/08/2023        | ( + c  | riar   |

**2.3** Selecionado o campo "criar", o usuário validador preencherá todas as informações obrigatórias, e clicará em **"gravar":** 

| CA RJ             | Início           | Catálogo de Itens   | DFD - | PCA Ges | stão • | 2 🛱 🕄                             |
|-------------------|------------------|---------------------|-------|---------|--------|-----------------------------------|
| > Cadastro > Pese | quisa de Setor > | Criar Setor         |       |         |        | Terça-feira, 24 de outubro de 202 |
|                   |                  |                     |       |         |        |                                   |
| ar Setor          |                  |                     |       |         |        |                                   |
|                   |                  |                     |       |         |        |                                   |
| Sigla *           |                  | Nome do Setor *     |       |         |        |                                   |
| Digite a sigla    |                  | Digite o nome do se | tor   |         |        |                                   |
| Inidade Vinculada | a *              |                     |       |         |        |                                   |
| Selecionar        |                  |                     |       |         |        | *                                 |
| bservações        |                  |                     |       |         |        | 0 / 1000                          |
| 1                 |                  |                     |       |         |        |                                   |
|                   |                  |                     |       |         |        | ĥ                                 |
| _                 |                  |                     |       |         |        |                                   |
| Voltar            |                  |                     |       |         |        | 🛛 🗎 Grava                         |

**2.3.1. IMPORTANTE:** Um setor fica vinculado apenas a uma unidade.

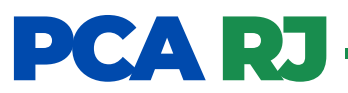

**2.4** Após o usuário validador clicar em "gravar", o setor é criado e automaticamente recebe a situação **"aguardando demandante setorial":** 

| Editar Setor                                                 |                                                                        |                                          |       |
|--------------------------------------------------------------|------------------------------------------------------------------------|------------------------------------------|-------|
| Usuário Criador:<br>E-mail:<br>Data de Criação:              | RedeLog Setorial<br>usuariovalidadotreinamento@gmail.com<br>12/08/2024 |                                          |       |
| Sigla *                                                      | Nome do Setor * TESTE                                                  | Situação *<br>Aguardando Demandante Setc | orial |
| Unidade Vinculada *<br>290100 - SES - SECRETARIA DE ESTADO D | e SAUDE                                                                |                                          | •     |
| Observações<br>Teste                                         |                                                                        |                                          |       |

2.5 Para que o setor receba a situação "ativo", é necessário que um perfil de usuário demandante e um usuário confirmador sejam associados a ele (para isso, visite o Manual sobre o cadastro de usuários)

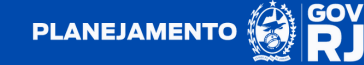

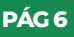

## PCA RJ

### 3. Gestão de setor: edição, bloqueio e exclusão

**3.1. Para fazer a gestão de setor,** o usuário validador, no menu superior da tela inicial do Sistema PCA RJ, clicará em "gestão" e selecionará a aba "cadastro":

| PCA RJ                            | Início        | Catálogo de Itens      | DFD -           | PCA Gestão -                                                                     |  |                                                                 | • 🔍 🖓                          |
|-----------------------------------|---------------|------------------------|-----------------|----------------------------------------------------------------------------------|--|-----------------------------------------------------------------|--------------------------------|
| 🏶 > Início                        |               |                        |                 | Cadastro                                                                         |  | Segun                                                           | da-feira, 12 de agosto de 2024 |
| Tarefas                           |               | 🖭 Informe              | es              |                                                                                  |  |                                                                 |                                |
|                                   |               | 12/08/202              | 4 - Não foram ( | scontrados novos informes!                                                       |  |                                                                 |                                |
| itens para Validar                |               |                        |                 | Plano de Contratações Anual<br>Clique para pesquisar os PCA's                    |  | Setores Cadastrados<br>Cique para pesquisar ou criar os setores |                                |
|                                   |               |                        | Ē               | Documento de Formalização da Demanda<br>Clique para pesquisar ou criar o seu DFD |  | Catàlogo de Itens<br>Clique para pesquisar itens do catàlogo    |                                |
|                                   |               |                        |                 |                                                                                  |  |                                                                 |                                |
|                                   |               |                        |                 |                                                                                  |  |                                                                 |                                |
|                                   |               |                        |                 |                                                                                  |  |                                                                 |                                |
|                                   |               |                        |                 |                                                                                  |  |                                                                 |                                |
|                                   |               |                        |                 |                                                                                  |  |                                                                 |                                |
| https://treinamentopca.rj.gov.br/ | # 1ão   PCA.R | J 1.0 (0.8.12) TREINAN | IENTO           |                                                                                  |  |                                                                 | Bem-vindo: RedeLog Selorial    |

3.2 Em continuação, o usuário validador selecionará o campo "setor":

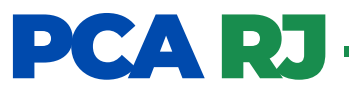

**3.3** Após selecionar o campo **"setor", o usuário validador pode excluir qualquer Setor, desde que esse não tenha nenhum DFD criado ou usuário associado, clicando no ícone** 

| PCA RJ                | Início Cat      | tálogo de Itens | DFD -                | PCA Gestão -                |           |                                                    |                         |                 | (                 | ? 📢 🝳           |
|-----------------------|-----------------|-----------------|----------------------|-----------------------------|-----------|----------------------------------------------------|-------------------------|-----------------|-------------------|-----------------|
| 🕷 > Cadastro > Pesqui | sa de Setor     |                 |                      |                             |           |                                                    |                         | т               | erça-feira, 24 de | outubro de 2023 |
| Descuire de Oster     |                 |                 |                      |                             |           |                                                    |                         |                 |                   |                 |
| Pesquisa de Setor     | es              |                 |                      |                             |           |                                                    |                         |                 |                   |                 |
| Filtros de Pesquisa   |                 |                 |                      |                             |           |                                                    |                         |                 |                   | $\sim$          |
|                       |                 |                 |                      |                             |           |                                                    |                         |                 |                   |                 |
| Resultado             |                 |                 |                      |                             |           |                                                    |                         |                 |                   |                 |
| Mostrar 6 ∨ regis     | tros por página |                 |                      |                             |           |                                                    |                         |                 |                   |                 |
| Sigla                 |                 | ÷               | Setor                |                             | A.        | Unidade Å                                          | Situação 🗍              | Data de Criação | ÷ Ações           |                 |
|                       |                 |                 |                      |                             |           |                                                    |                         |                 |                   |                 |
| COOGESC               |                 | c               | Coordenadoria de G   | estão Estratégica           |           | Superintendência de Contratações Centralizadas     | Ativo                   | 17/05/2023      |                   |                 |
| COOCLC                |                 | c               | Coordenadoria de C   | ontratos e Licitações Centi | ralizadas | Superintendência de Contratações Centralizadas     | Ativo                   | 17/05/2023      | Ø                 |                 |
| ASSLOG                |                 | A               | Assessoria Técnica ( | de Logística                |           | Secretaria de Estado de Planejamento e Gestão - RJ | Ativo                   | 10/05/2023      |                   |                 |
| COOCLC                |                 | c               | Coordenadoria de C   | ontratos e Licitações Centi | ralizadas | Secretaria de Estado de Planejamento e Gestão - RJ | Ativo                   | 26/04/2023      |                   |                 |
| 000055                |                 | c               | Coordenadoria de G   | estão Estratégica           |           | Secretaria de Estado de Planejamento e Gestão - RJ | Aguardando Requisitante | 26/04/2023      |                   |                 |
| COOGES                |                 |                 |                      |                             |           |                                                    |                         |                 |                   |                 |

3.3 Após a seleção do ícone de "edição" (), o usuário validador pode atualizar os dados gerais desse setor, bem como, definir sua situação (se ativo, desativado e aguardando demandante setorial).

| PCA RJ                  | Início C           | atálogo de Itens      | DFD -            | PCA    | Gestão - | (                  | ? 📢 🔍 -         |
|-------------------------|--------------------|-----------------------|------------------|--------|----------|--------------------|-----------------|
| 🕷 > Cadastro > Pesquisa | de Setor > Edita   | r Setor               |                  |        |          | Terça-feira, 24 de | outubro de 2023 |
|                         |                    |                       |                  |        |          |                    |                 |
| Editar Setor            |                    |                       |                  |        |          |                    |                 |
|                         |                    |                       |                  |        |          |                    |                 |
| Usuário Criador:        |                    | Sara - Requisitante   | •                |        |          |                    |                 |
| E-mail:                 |                    | sara.souza@planej     | jamento.rj.gov.b | Ir     |          |                    |                 |
| Data de Criação:        |                    | 26/04/2023            |                  |        |          |                    |                 |
| Sigla *                 |                    | Nome do Setor *       |                  |        |          | Situação *         |                 |
| COOGES                  |                    | Coordenadoria d       | le Gestão Estra  | tégica |          | Ativo              |                 |
| Unidade Vinculada *     |                    |                       |                  |        |          |                    |                 |
| 28 - SEPLAG - Secret    | taria de Estado de | Planejamento e Gestão | - RJ             |        |          |                    | Ŧ               |
| Observações             |                    |                       |                  |        |          |                    |                 |
|                         |                    |                       |                  |        |          |                    |                 |
|                         |                    |                       |                  |        |          |                    | 10              |
|                         |                    |                       |                  |        |          |                    |                 |
| + Voltar                |                    |                       |                  |        |          | 🤊 Histórico        | 🖹 Gravar        |

#### 3.4 Nesse cenário, há a possibilidade de:

- atualizar os dados cadastrais do setor;
- alterar a unidade em que esse setor é associado; e
- desativar ou ativar um setor.→ checar também o status de "Aguardando Demandante Setorial"

### GOVERNO DO ESTADO IEIRO DEJA

-

IIII